# Konfiguracja sekcji dokumentu

Konfiguracja karty obiegu w Comarch DMS odbywa się poprzez definiowanie sekcji dokumentu.

Każda z sekcji prezentowanych na dokumencie może być zwinięta lub rozwinięta w zależności od aktualnych potrzeb operatora pracującego z kartą obiegu oraz od ustawienia prezentacji sekcji w panelu użytkownika (zob. Szczegóły dokumentu).

Na **nowododanym typie obiegu** tworzona jest **automatycznie** pierwsza sekcja o nazwie '**Karta obiegu'**.

Możliwa jest zmiana nazwy sekcji, gdy po kliknięciu na daną sekcję w ramach panelu *Kontrolki* operator zmieni nazwę sekcji

w polu *Nazwa* i zapisze zmianę za pomocą ikony dyskietki [Zapisz]. W przykładzie poniżej nazwa 'Karta obiegu' została zamieniona na 'Dane ogólne'.

|          |                                                    | Comarch      | DMS 2023.1.2                               |                   | [Dom] Administrator 💷 🗆 🗙               |
|----------|----------------------------------------------------|--------------|--------------------------------------------|-------------------|-----------------------------------------|
|          | Faktury zakupowe z XL         Prefix:         FZXL | $\leftarrow$ |                                            |                   |                                         |
| $\wedge$ | KARTA OBIEGU SCHEMAT OBIEGU USTAWIENIA OBIEGU      |              |                                            |                   |                                         |
|          |                                                    |              | Kontrolki                                  |                   |                                         |
|          | Karta obiegu                                       | ^            | Szukaj                                     | ×                 |                                         |
| •••      | Dokumenty związane                                 |              | ZAKŁADKA 1                                 |                   | > • • • • • • • • • • • • • • • • • • • |
|          | Nr dokumentu                                       |              | Karta obiegu                               |                   | ~                                       |
|          | Sample text                                        |              | [Dokumenty związane] Do                    | okumenty związane |                                         |
| ႄႄႍ      | Kontrahent                                         |              | Teksti Nr. dokumentu<br>Sekcja             |                   |                                         |
| 121      | Załącznik                                          |              |                                            |                   |                                         |
| नि       | •                                                  |              | Nazwa                                      | Dane ogólne       |                                         |
| <u>.</u> | Elementy                                           |              | Prezentuj sekcje w stałej ilości<br>kolumn |                   |                                         |
|          |                                                    |              | Ilość kolumn                               |                   | ~                                       |
| <b>M</b> | Tra GidNumar                                       |              | Szerokość kolumny                          | Dopasuj           | ~                                       |
| *        |                                                    | 1234         | SECTOROSE ROBATINY                         |                   |                                         |
| 1        | FZ                                                 |              |                                            |                   |                                         |
| 20       | NIP kontrahenta                                    |              |                                            |                   |                                         |
|          | Sample text                                        |              |                                            |                   |                                         |

Zmiana nazwy sekcji "Karta obiegu"

|            |                                           | Comar    | ch DMS 2023.1.2                  | [Dom] Administrator 🗕 🗆                     | ×  |
|------------|-------------------------------------------|----------|----------------------------------|---------------------------------------------|----|
|            | Faktury zakupowe z XL Pref                | ix: FZXL |                                  |                                             |    |
|            | KARTA OBIEGU SCHEMAT OBIEGU USTAWIENIA OB | IEGU     |                                  |                                             |    |
| ٥          | Dane ogólne                               | ^        | Kontrolki                        | (îi) (□) (□) (□) (□) (□) (□) (□) (□) (□) (□ |    |
|            | Dokumenty związane                        |          | C ZAKŁADKA 1                     |                                             | >> |
|            | Nr dokumentu                              |          | Dane ogólne                      | ^                                           |    |
| 5-2        | Sample text                               |          | [Dokumenty związane] Do          | okumenty związane                           |    |
| 2°5        | Kontrahent                                |          | Teksti Nr. dokumentu<br>Zakładka |                                             |    |
| - <b>1</b> | Załącznik                                 |          | Zaklauka                         |                                             |    |
| नि         | •                                         |          | Nazwa zakładki                   | Zakładka 1                                  |    |
|            | Elementy                                  |          |                                  |                                             |    |
| -          | LP Towar J.m. Ilość                       | Cena     |                                  |                                             |    |
| ណ៍         | $( \bullet )$                             |          |                                  |                                             |    |
| *          | Trn_GidNumer                              |          |                                  |                                             |    |
|            |                                           | 1234 😴   |                                  |                                             |    |
| 1          | FZ<br>€                                   |          |                                  |                                             |    |
| 20         | NIP kontrahenta                           |          |                                  |                                             |    |
|            | Sample text                               |          |                                  |                                             |    |

Definicja typu obiegu z nazwą sekcji "Karta obiegu" zmienioną na "Dane ogólne"

#### Uwaga

W wersjach Comarch DMS nowszych od wersji 2019.1 na wszystkich istniejących definicjach obiegów dokumentów dodawana jest **sekcja o nazwie 'Karta obiegu'**, na której prezentowane są wszystkie zdefiniowane wcześniej kontrolki. W przypadku Repozytoriów dodawana jest sekcja **'Repozytorium'**.

#### Konfiguracja sekcji

Aby dodać nową sekcję należy kolejno:

1. na liście kontrolek rozwinąć menu obok plusa i wybrać opcję
"Dodaj sekcję"

- 2. uzupełnić nazwę sekcji
- 3. wybrać przycisk [Dodaj]

Jeżeli użytkownik chce zrezygnować z dodawania sekcji, powinien wybrać przycisk [Anuluj].

| ł  | Kontrolki             |   |                  |
|----|-----------------------|---|------------------|
|    | Szukaj                | × | ↓ 🕞 🕂 ▾          |
| << | ZAKŁADKA 1            |   | Dodaj kontrolkę  |
|    | Karta obiegu          |   | <br>Dodaj sekcję |
|    | [Data i godzina] Data |   | Dodaj zakładkę   |

| ł  | Kontrolki       |       |          |                                              |
|----|-----------------|-------|----------|----------------------------------------------|
|    | Szukaj          |       | $\times$ | (iii) (1) (1) (1) (1) (1) (1) (1) (1) (1) (1 |
| << | ZAKŁADKA 1      | Nazwa |          |                                              |
|    | Karta obiegu    | Dane  |          |                                              |
|    | [Data i godzina |       |          |                                              |
|    | [Tekst] Nazwa p |       |          | Dodaj Anuluj                                 |
|    | [Wartość logicz |       |          |                                              |

Dodawanie nowej sekcji na definicji typu obiegu dokumentów

**Dodana sekcja** zostanie **wyświetlona** na liście kontrolek i sekcji.

| 1 | Kontrolki                           |                    |    |
|---|-------------------------------------|--------------------|----|
|   | Szukaj ×                            | í (†) (↓ (□) (†) ▼ |    |
| 3 | ZAKŁADKA 1                          |                    | >> |
|   | Karta obiegu                        | ^                  |    |
|   | [Data i godzina] Data               |                    | -  |
|   | [Tekst] Nazwa projektu              |                    |    |
|   | [Wartość logiczna] Link do projektu |                    |    |
|   | Dane                                |                    |    |
|   | [Tekst] Imię projektanta            |                    |    |

....

Przykładowa lista kontrolek na definicji typu obiegu, podział dokumentu na sekcje

W wersji 2022.0.1 w aplikacji desktopowej Comarch DMS na definicji typu obiegu została dodana wyszukiwarka kontrolek.

Uwaga Wyszukiwanie **nie jest** wrażliwe na wielkość znaków

Wyszukiwanie kontrolek odbywa się w dwóch trybach:

- Wyszukiwanie według nadanej nazwy, np. "Uwagi",
- Wyszukiwanie kontrolki według typu (typ znajduje się w nawiasach kwadratowych, np. [Data i godzina])

Wyszukiwanie ma miejsce w ramach wybranej zakładki.

| K  | ont | trolki                |   |         |
|----|-----|-----------------------|---|---------|
| (  | Ľ   | Szukaj                | × | i 🕞 🛨 🗸 |
| << |     | ZAKŁADKA 1            |   | >>      |
|    | Ka  | arta obiegu           |   | ^       |
|    |     | [Data i godzina] Data |   | -       |
| _  |     | [Załacznik] Anhang    |   |         |

Wyszukiwarka znajdująca się na definicji kontrolek

| K  | ntrolki              |    |
|----|----------------------|----|
| (  | kontrahent ×         | •  |
| << | ZAKŁADKA 1           | >> |
|    | Karta obiegu         |    |
|    | [Lista] Kontrahent 1 |    |

Wyszukiwanie według frazy będącej częścią nazwy kontrolki

| ŀ  | Kontrolki       |    |
|----|-----------------|----|
| (  | [tekst] ×       | 1  |
| << | ZAKŁADKA 1      | >> |
|    | Karta obiegu    | ~  |
|    | [Tekst] Adresat |    |
|    | [Tekst] Text    |    |

Wyszukiwanie według typu [tekst] kontrolki

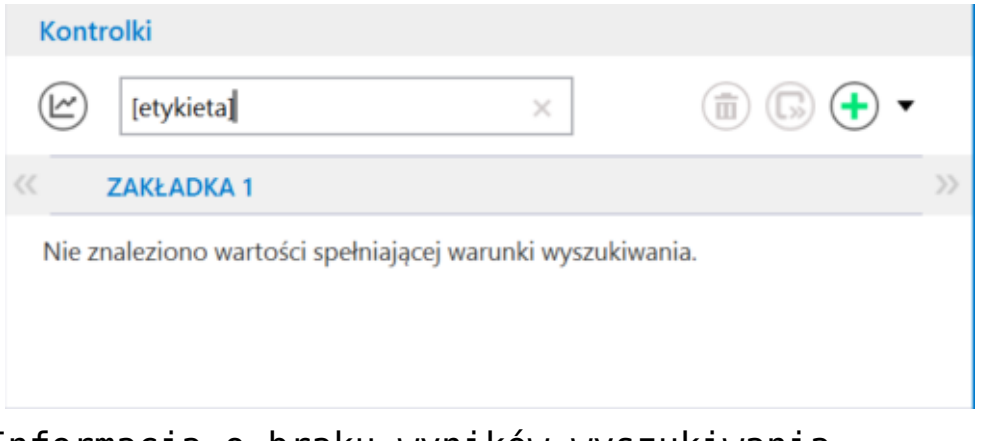

Informacja o braku wyników wyszukiwania

. <u>■</u>
[Usuń] –

Obok wyszukiwarki kontrolek znajduje się ikona za pomocą tej ikony można:

- usunąć daną sekcję (po tym, jak kliknięto na tę sekcję na liście w ramach sekcji "Kontrolki")
- usunąć daną zakładkę (po tym, jak kliknięto na tę zakładkę na liście w ramach sekcji "Kontrolki")
- usunąć daną kontrolkę (po tym, jak kliknięto na tę kontrolkę na liście w ramach sekcji "Kontrolki")

#### Uwaga **Nie jest** możliwe:

- usunięcie sekcji, jeśli na zakładce istnieje tylko jedna sekcja
- usunięcie zakladki, jeśli w ramach danego typu obiegu istnieje tylko jedna zakładka

Jeśli użytkownik kliknął na jedną z sekcji lub kontrolek, wówczas w sekcji "Kontrolki" widoczne są ikony:

- Przesuń wyżej] jednokrotne kliknięcie na tą ikonę powoduje przeniesienie danej sekcji/kontrolki o jedną sekcję/kontrolkę w górę
- [Przesuń niżej] jednokrotne kliknięcie na tą ikonę powoduje przeniesienie danej sekcji/kontrolki o jedną sekcję/kontrolkę w dół

```
W ramach sekcji "Kontrolki" dostępna jest ikonka
[Przenieś do] – ikonka:
```

 jest wyszarzona (niedostępna), jeśli użytkownik nie kliknął na żadną kontrolkę albo jeśli w danym typie obiegu istnieje tylko jedna zakładka

(F»)

- umożliwia przeniesienie kontrolki z jednej zakładki do drugiej
- umożliwia przeniesienie kontrolki z jednej sekcji do drugiej

|     |                             |                   | Comarch DMS 2023.1.2 |                              | [CompanyX] ADMIN 💶 🗆 🗙      |
|-----|-----------------------------|-------------------|----------------------|------------------------------|-----------------------------|
|     | Nowy obieg                  | Prefix: NO        |                      | )                            |                             |
|     | KARTA OBIEGU SCHEMAT OBIEGU | USTAWIENIA OBIEGU |                      |                              |                             |
| 1   | Karta obiegu                |                   | <u>^</u>             | Kontrolki                    |                             |
|     | kai ta oblegu               |                   |                      | Szukaj                       | × 💼 🔿 🔶 🕞 🕇 🔻               |
| ••• | Etykieta                    | data              | 10.02.2022           | <b>ZAKŁADKA 1</b> ZAKŁADKA 2 | Zakładka 1 - Dane >>>       |
|     |                             |                   | 10.02.2025           | Karta obiegu                 | Zakładka 2 - Karta obiegu 2 |
|     | Dane                        |                   | ^                    | [Etykieta] Etykieta          | Zakładka 2 - Dane 2         |
| 6-2 |                             |                   |                      | Etykieta                     |                             |
| 125 |                             |                   |                      | _                            |                             |
| ø   |                             |                   |                      | Nazwa wyświetlana Et         | tykieta                     |
| ä   |                             |                   |                      | Nazwa (identyfikator)        | abel1                       |
|     |                             |                   |                      | Ustaw kontrolke na poczatku  |                             |
| 111 |                             |                   |                      | wiersza                      |                             |
| *   |                             |                   |                      |                              |                             |
| 1AT |                             |                   |                      |                              |                             |
|     |                             |                   |                      |                              |                             |
| 210 |                             |                   |                      |                              |                             |
|     |                             |                   |                      |                              |                             |

Okno konfiguracji typu obiegu z rozwiniętą listą mozliwości przeniesienia kontrolki

(F)) znajduje się ikona - po Obok ikonv [Dodai] kliknięciu w ikonę wyświetlane jest okno dodawania kontrolek do typu obiegu . Aby dodać nową kontrolkę, należy: 1. w ramach okna wybrać w polu "Typ" typ kontrolki z rozwijanej listy 2. wpisać własną nazwę kontrolki w polu "Nazwa wyświetlana". Dodaj 3. kliknąć przycisk [Dodaj] – wówczas kontrolka jest dodawana w ramach danego typu obiegu. Jeżeli użytkownik chce zrezygnować z dodawania kontrolki,

### powinien wybrać przycisk

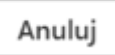

[Anuluj].

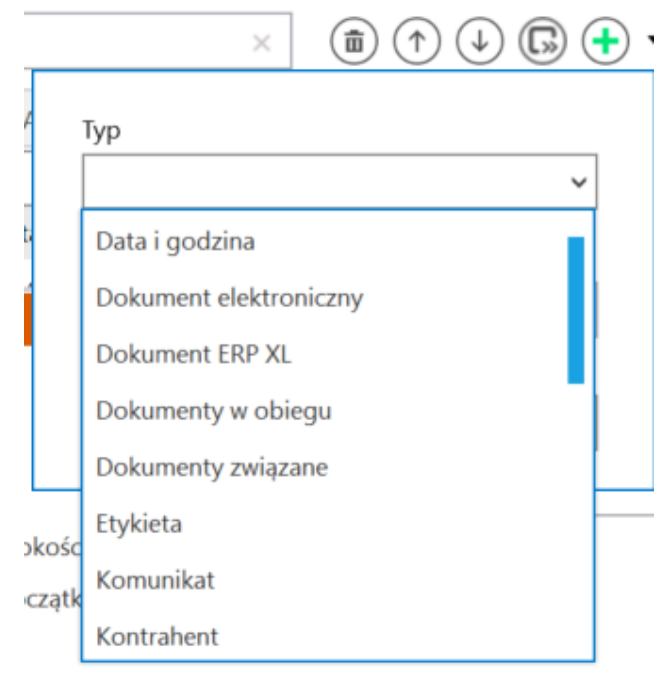

Lista kontrolek

|      | ×                     | 1 1 1 1 1 1 1 1 | • |
|------|-----------------------|-----------------|---|
| 2    | Typ<br>Data i godzina | Ŷ               |   |
| t    | Nazwa wyświetlana     |                 |   |
|      | Data wystawienia      |                 |   |
|      |                       | Dodaj Anuluj    |   |
| Dod  | awanie                | kontrolki       | _ |
| uzuj | pełnianie             | danych          |   |

Uwaga

W przypadku **typu obiegu jako repozytorium** przycisk <sup>W</sup> nie jest dostępny – nie jest możliwe dodanie zakładki.

Obok ikony **[Dodaj]** znajduje się strzałka – po jej naciśnięciu otwierana jest lista, w ramach której dostępne są opcje:

 Dodaj kontrolkę – po kliknięciu tej opcji można dodać nową kontrolkę w ramach danego typu obiegu – analogicznie jak opisano powyżej w przypadku wyboru

[Dodai] ikonv

- Dodaj sekcję po kliknięciu tej opcji można dodać nową sekcję w ramach danego typu obiegu – zob. opis powyżej
- Dodaj zakładkę po kliknięciu tej opcji można dodać nową zakladkę w ramach danego typu obiegu – w tym celu w ramach otwartego okna nalezy wpisać nazwę zakładki i

klinąć [Dodaj]. Wówczas zakładka jest dodawana w ramach danego typu obiegu. Jeżeli użytkownik chce zrezygnować z dodawania zakładki, powinien wybrać

przycisk

[Anuluj].

Uwaga

W przypadku **typu obiegu jako repozytorium nie jest możliwe** dodanie zakładki.

| (  |     | ▶ 🕂 🔹         |    |
|----|-----|---------------|----|
|    | Doc | daj kontrolkę |    |
| -  | Doo | daj sekcję    |    |
| -  | Doo | daj zakładkę  |    |
| Li | sta | wyświetlar    | าล |
| ро | )   | rozwinięci    | Lu |

strzałki

|    |         | × | Ē |     | ( <b>1</b> ) | $\square$ | Ð    | • |
|----|---------|---|---|-----|--------------|-----------|------|---|
| Na | zwa     |   |   |     |              |           |      |   |
| Zá | akładka | 3 |   |     |              |           |      |   |
|    |         |   |   |     |              |           |      |   |
|    |         |   |   | Dod | aj           | An        | uluj |   |
|    |         |   |   |     |              |           |      |   |

| Dodawanie | nowej | zakładki |
|-----------|-------|----------|
|           | ,     |          |

Za pomocą strzałek możliwe jest przechodzenie pomiędzy zakładkami.

W aktualnej wersji Comarch DMS konfiguracja liczby kolumn, w której prezentowana jest karta obiegu, znajduje się w ustawieniach poszczególnych sekcji karty obiegu.

W **ustawieniach sekcji** można określić, czy liczba **zmienia się** dynamicznie w zależności od szerokości karty obiegu, czy jest **stała. Dla każdej sekcji** ustawienia liczby kolumn i ich szerokości są **osobne**.

Uwaga Po konwersji Comarch DMS domyślnie utworzona sekcja **'Karta**  **obiegu'** będzie prezentowana zgodnie z dotychczasowymi ustawieniami liczby kolumn, w których jest prezentowana.

| Sekcja                                     |                  |
|--------------------------------------------|------------------|
|                                            |                  |
| Nazwa                                      | Dane kontrahneta |
| Prezentuj sekcje w stałej ilości<br>kolumn | ✓                |
| Ilość kolumn                               | 6 <b>v</b>       |
|                                            |                  |
| Szerokość kolumny                          | Normalna 🗸       |
|                                            | Dopasuj          |
|                                            | Szeroka          |
|                                            | Normalna         |
|                                            | Wąska            |

Właściwości sekcji

Prezentuj sekcję w stałej ilości kolumn – zaznaczenie parametru spowoduje, że w ramach sekcji kontrolki będą wyświetlane w liczbie określonej w parametrze *Ilość kolumn*.

Ilość kolumn – określa liczbę kolumn, w której będą
wyświetlane kontrolki w ramach sekcji. Maksymalna liczba
kolumn określana jest w pliku web.config w kluczu
MaximumNumberOfControlCardColumns.

Szerokość kolumny – określa szerokość kolumn wyświetlanych w ramach sekcji. Dostępne są wartości:

- Dopasuj wybranie wartości spowoduje, że szerokość prezentowanych kolumn będzie różna w zależności od szerokości karty obiegu,
- •Wąska,
- Normalna,

Szeroka.

Przyklad

Zdefiniowano testową kartę obiegu, w której dodano cztery sekcje.

W każdej sekcji określony został inny rozmiar kolumn w ramach sekcji.

W pierwszej sekcji kolumny wyświetlone są w rozmiarze wąskim, następnie w normalnym, w trzeciej sekcji określono rozmiar szeroki i w ostatniej wybrano opcję dopasuj.

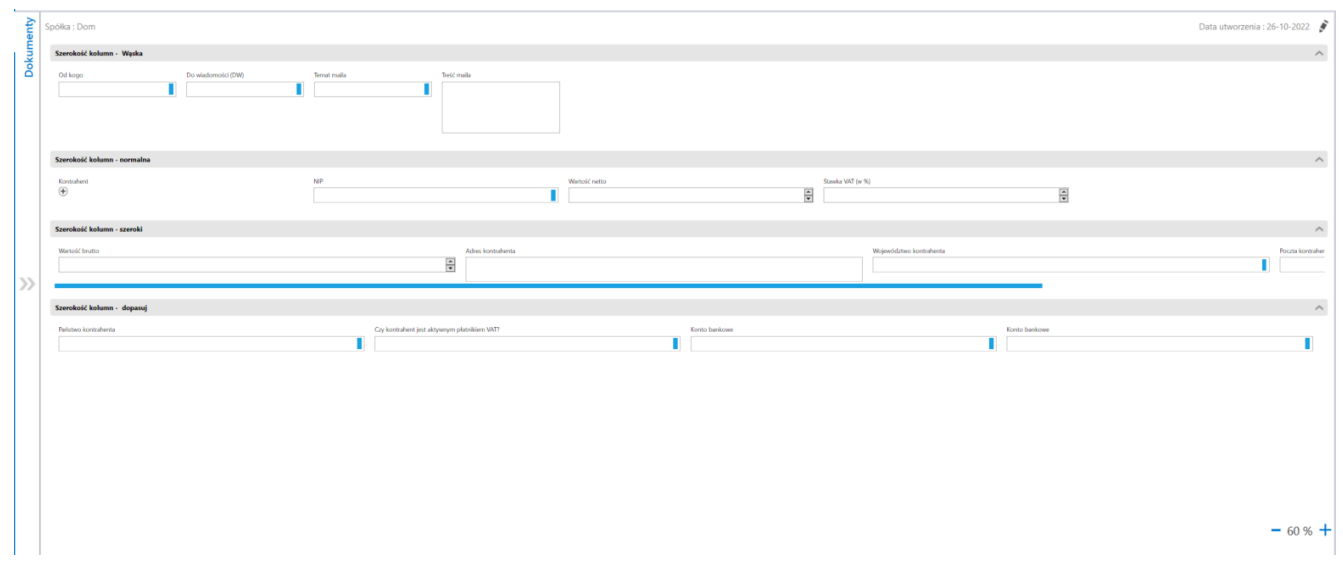

Różne szerokości kolumn w ramach sekcji na dokumencie

Analogicznie do kontrolek, **sekcje mogą być ukrywane na dokumencie na poszczególnych etapach procesu**, konfiguracja odbywa się na zakładce *Kontrolki* w ramach zakładki "Schemat obiegu", poprzez odznaczenie parametru "Widoczna" przy nazwie

|          |                                      |               | Comarch DMS 20         | 023.1.2              |                  | [Dom             | yślna spółka] Admin  | istrator _□×           |
|----------|--------------------------------------|---------------|------------------------|----------------------|------------------|------------------|----------------------|------------------------|
|          | Projekt                              | Prefix: PROJ  |                        |                      |                  |                  |                      |                        |
| $\wedge$ | KARTA OBIEGU SCHEMAT OBIEGU USTAW    | ENIA OBIEGU   |                        |                      |                  |                  |                      |                        |
|          |                                      |               | Etapy                  |                      |                  |                  |                      |                        |
| D        | Itap 1                               |               | Szukaj                 | ×                    |                  |                  |                      | $) \oplus \bullet$     |
| •••      |                                      |               | Etap 1                 |                      |                  |                  |                      |                        |
|          | tup 2                                |               | Etap 2                 |                      |                  |                  |                      |                        |
|          | Zgoda klerownika V<br>Zgoda managera | Zgoda prezesa | Zgoda kierownika       |                      |                  |                  |                      |                        |
|          | Księgowość                           |               | Zgoda managera         |                      |                  |                  |                      |                        |
|          |                                      |               | Etap                   |                      |                  |                  |                      |                        |
|          | Archiveum                            |               | ogólne uprawnii        | ENIA PRZEKAZ         | ANIE MAIL        | KONTROLKI        |                      |                        |
| 3        |                                      |               | ✓ Włącz funkcję obserw | /atora podczas otwie | erania dokumentu |                  |                      |                        |
| \$       |                                      |               | Kontrolka              | Zaznacz wszystko     | Zaznacz wszystko | Zaznacz wszystko | Zaznacz wszystko     | ✓ Zaznacz<br>Odświeżar |
| 1        |                                      |               |                        | Widoczna             | Tylko do odczytu | Wymagana         | Inicjalizacja Sql/C# | na żądanie             |
| <u> </u> |                                      |               | Zakładka 1             |                      |                  |                  |                      |                        |
| ×        |                                      |               | Karta obiegu           |                      |                  |                  |                      |                        |
| ,<br>++  |                                      |               | Data                   |                      |                  |                  |                      |                        |
|          |                                      |               | Załącznik              |                      |                  |                  | _                    |                        |
|          |                                      |               | Od kogo                |                      |                  |                  |                      |                        |
|          |                                      |               | Numer dokume           | n 🛄                  |                  |                  |                      |                        |
|          |                                      | + -           | Data zakupu            |                      |                  |                  |                      |                        |

Odznaczanie parametru "Widoczna" dla sekcji" Karta obiegu" na etapie "Zgoda kierownika" w ramach typu obiegu "Projekt"

## [Zapisz].

|     |                            |                              | Comarch DMS 2023.1.2                   | [Domyślna spółka] Administrator 🗕 🗆 🗙 |
|-----|----------------------------|------------------------------|----------------------------------------|---------------------------------------|
|     | PROJ/6/11/2023             |                              |                                        |                                       |
| ♠   | Spółka : Domyślna spółka   | Data utworzenia : 13-11-2023 |                                        |                                       |
| đ   | Dane Dane                  | ^                            | Przebieg                               |                                       |
| ••• | Data                       | 13.11.2023 🗸                 | Administrator (DS)<br>13.11.2023 14:52 |                                       |
|     | Nazwa<br>Projekt 1/11/2023 |                              | ¥<br>Etap 1                            | (1 minuta)                            |
|     | Autor<br>Anna Mol          |                              | Administrator (DS)<br>13.11.2023 14:53 |                                       |
| c   | >>                         |                              | V                                      |                                       |
|     |                            |                              | Etap 2                                 | (poniżej minuty)                      |
| M   |                            |                              | Administrator (DS)<br>13.11.2023 14:53 | I                                     |
| *   |                            |                              | ¥                                      |                                       |
|     |                            |                              | Zgoda kierownika                       |                                       |
| 20  |                            |                              | Uprawnienia do obecnego etapu          | ~                                     |
|     |                            | - 100% +                     | Następny etap                          | ~ ~                                   |

Etap "Zgoda kierownika" na dokumencie typu obiegu "Projekt" – brak widocznej sekcji "Karta obiegu"

W lewej części okna definicji typu obiegu wyświetlany jest podgląd karty obiegu w podziale na sekcje wraz ze wszystkimi zdefiniowanymi kontrolkami.

|             | Projekt                            | Prefix: PROJ    |                       |
|-------------|------------------------------------|-----------------|-----------------------|
|             | KARTA OBIEGU SCHEMAT OBIEGU USTAWI | IENIA OBIEGU    |                       |
| đ           | Karta obiegu                       |                 | ^                     |
| •••         | Data                               | Załącznik       |                       |
|             | 13.11.2023                         | 3 🗸 🛨           |                       |
|             | Od kogo                            | Numer dokumentu |                       |
|             | Sample text                        | Sample text     |                       |
| <b>29</b> 0 | Data zakupu                        | Data otrzymania |                       |
|             | 13.11.2023                         | 3 🗸             | 13.11.2023 14:55:45 🗸 |
| ß           | Termin płatności                   | Tytuł maila     |                       |
| Ċ.          | 13.11.2023                         | 3 V Sample text |                       |
|             | Kontrahent                         | NIP             |                       |
| ТЩ.         | (I) (JEDNORAZOWY)                  | Sample text     |                       |

Podgląd karty obiegu

Rozpoczynasz pracę z Comarch DMS i chcesz dowiedzieć się, jak korzystać z programu? A może masz już podstawową wiedzę o Comarch DMS i chcesz dowiedzieć się więcej?

Sprawdź Szkolenia Comarch DMS!

Powrót do początku artykułu